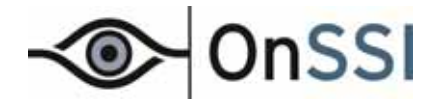

# Using the FLIR PTZ-35x140

# with NetDVMS

On-Net Surveillance Systems, Inc. One Blue Hill Plaza, 7<sup>th</sup> Floor, PO Box 1555 Pearl River, NY 10965 Phone: (845) 732-7900 | Fax: (845) 732-7999 Web: www.onssi.com

0009101001236-SP4.24019

#### Legal Notice

This product manual is intended for general information purposes only, and due care has been taken in its preparation. Any risk arising from the use of this information rests with the recipient, and nothing herein should be construed as constituting any kind of warranty.

© 2002-2010 On-Net Surveillance Systems, Inc. All rights reserved. OnSSI and the 'Eye' logo are registered trademarks of On-Net Surveillance Systems, Inc. Ocularis, Ocularis Client, Ocularis Client Lite, Ocularis Video Synopsis, NetEVS, NetDVMS, NetDVR, ProSight, NetGuard, NetGuard-EVS, NetSwitcher, NetMatrix, NetCentral, NetTransact, NetPDA and NetCell are trademarks of On-Net Surveillance Systems, Inc. All other trademarks are property of their respective owners.

On-Net Surveillance Systems, Inc. reserves the right to change product specifications without prior notice.

# **Table of Contents**

| INTRODUCTION                                                                                                    | 2                       |
|----------------------------------------------------------------------------------------------------|-------------------------|
| NETDVMS CONFIGURATION                                                                                                    | 3                       |
| ADD A CAMERA TO NETDVMS<br>CONFIGURE THE CAMERA DRIVER<br>ADJUST FLIR MODE SETTINGS<br>ASSIGN DEVICE PRIVILEGES<br>ADD THE FLIR TO A VIEW | 3<br>5<br>7<br>10<br>10 |
| USING THE FLIR                                                                                                    | 11                      |
| PELCO D AUX COMMAND REFERENCE                                                                                                    | 13                      |
| CONTACT INFORMATION                                                                                                    | 14                      |

## Introduction

The FLIR PTZ-35x140MS is a high-resolution multi-sensor camera system designed specifically for the security market for medium to long range security applications. It includes a sophisticated thermal imaging system that provides excellent night visibility and situational awareness. This model also contains a dual field-of-view thermal imaging system called Foveus, patented by FLIR, which provides a high resolution thermal image with a 5° view nested inside a wider 20° view. In addition to this thermal imaging system, is a high resolution daylight camera which provides optimal surveillance regardless of the time of day or lighting conditions.

Ocularis, when used with the NetDVMS network video recorder, allows you to switch modes of this sophisticated camera on the fly from within the Ocularis Client using the "Pelco D" protocol.

This document discusses the software configuration and use for the FLIR PTZ 35x140MS camera with NetDMVS and Ocularis. It assumes that all hardware is already configured (see the documentation included with the FLIR camera or <u>www.flir.com</u>) and the use of an Optelecom V30E analog encoder.

## **NetDVMS Configuration**

Use the following procedures to configure the FLIR PTZ-35x140MS camera in NetDVMS.

- Add the Camera to NetDVMS
- Configure the Camera Driver
- Adjust FLIR Mode Settings

#### Add a Camera to NetDVMS

Add the FLIR camera to NetDVMS as you would any other camera.

- 1. Open the NetDVMS Administrator application.
- 2. Click Add Device.

| Device           | n Manager |                |
|------------------|-----------|----------------|
| Service Manager  |           | Add Device     |
| Scheduler        |           | Edit Device    |
| General Settings |           | Remove Device  |
| Archive Setup    |           | Settings       |
| Import DLKs      |           | I/O Setup      |
| Net Matrix       |           | Event Buttons  |
| NetTransact      |           | Generic Events |
| Ext              |           | 1/O Control    |

Figure 1 Adding a Device from NetDVMS Administrator

3. Enter the IP address for the camera. Click **Next**.

| Device Setup Wizard                                       |                         |
|-----------------------------------------------------------|-------------------------|
| Please specify information about the video device.        |                         |
| The video device has this IP-address on the network:      | 192 . 168 . 11 . 22     |
| Use DNS host names                                        | Г                       |
| Click the 'Pot Setup' button if other than HTTP port 80 a | and FTP port 21 is used |
|                                                           |                         |

Figure 2 Add an IP Address for the Device

4. Enter the password for administrative access to the camera as well as the driver for the corresponding encoder used. Click **Next**.

| Please enter the password fo<br>'admin' on some devices). | r the video device's administrator | account (called | 'root' or |
|-----------------------------------------------------------|------------------------------------|-----------------|-----------|
| The password for the video of                             | Sevice administrator account is:   |                 |           |
|                                                           |                                    |                 |           |

Figure 3 Enter password and select driver

5. When the camera is found, click **Next** on the following screen:

| The software has found the                                       | e following video dev                        | vice on the spe                    | offed IP-addre                     | 099.                       |
|------------------------------------------------------------------|----------------------------------------------|------------------------------------|------------------------------------|----------------------------|
| Video Device Type                                                |                                              | MAC Addre                          | 68 (S/N)                           |                            |
| Optelecom V                                                      | 30 E                                         | 00                                 | 0047EXXX                           | XXX                        |
| Please enter the Device Li<br>'Product Registration and P        | icense Key (DLK) for<br>Retrieval of DLKs'sh | the MAC addre<br>eet of the retail | tas. Please ref<br>bax for more in | fer to the<br>nformation.  |
| Please enter the Device U<br>Product Registration and F<br>DLK : | cense Key (DLK) for<br>Retrieval of DLKa' sh | the MAC addm<br>eet of the retail  | ns. Please ref<br>box for more in  | fer to the<br>information. |
| Please enter the Device Li<br>Product Registration and F<br>DLK: | cense Key (DLK) for<br>Retrieval of DLKs'sh  | the MAC addn<br>eet of the retail  | nss. Please ref<br>box for more in | fer to the<br>formation.   |

Figure 4 Device Found

6. Enter a display name for the camera.

| Device Setup Wizard                            |                                             |   |
|------------------------------------------------|---------------------------------------------|---|
| Please enter a name that should appear for the | he new video device in the software.        |   |
| Show this name for the video device :          | FUR PTZ-35x140MS                            |   |
| Click the Camera Setup button to set up cam    | era names and P/T/Z devices for this device | , |
| Camera Setup                                   |                                             |   |
|                                                |                                             |   |
|                                                | Back Finish Cance                           | • |

Figure 5 Assign a name to the device

This is the label that will appear to the user.

7. Click Finish.

Further configuration is required for this camera.

### **Configure the Camera Driver**

1. The camera now appears in the NetDVMS Device Manager. Expand and select the device and click **Edit Device**.

| NetDVMS Administr | ator - Not for Resale                |                | 1                                                                                                    |   |
|-------------------|--------------------------------------|----------------|----------------------------------------------------------------------------------------------------|---|
|                   | Device Manager                       |                |                                                                                                    |   |
| Service Manager   | - 2 FUR PTZ-35x140MS (192.168.11.22) | Add Device     | Edit device settings                                                                                                    |   |
| Scheduler         |                                      | Edt Device     | Identify Video Device Device Type : Costelecom V30 E                                                                                                  |   |
| General Settings  |                                      | Remove Device  | Device Name :<br>FLIR PTZ-35x140MS Camera Settings                                                                                                    |   |
| Archive Setup     |                                      | Settings       | Device Serial Number : Device License Key :                                                                                                    | - |
| Import DLKs       |                                      | I/O Setup      | Fisheye License Key :                                                                                                    | - |
| NetMatrix         |                                      | Event Buttons  | Network Settings for Video Device IP-address :                                                                                                    | ٦ |
| NetTransact       |                                      | Generic Events | 192         168         11         22         Image: Use DNS host name           80         Image: Use DNS host name         Image: Use DNS host name |   |
| Ext               | x »                                  | I/O Control    | 21 🔽 Default Ptp Port<br>Root Password :                                                                                                    |   |
|                   |                                      |                | OK Cance                                                                                                    | d |

Figure 6 Configure Driver Settings

2. From the *Edit device settings* screen, click **Camera Settings**.

| Camera Settings for FLIR PTZ-35x140M | 1S    |                |           |             | X          |
|--------------------------------------|-------|----------------|-----------|-------------|------------|
| PTZ Camera Selection                 |       |                |           |             |            |
| Some of the connected camera         | s are | e Pan/Tilt/Zoo | m cameras |             |            |
| PTZ type controlled through COM      | 41 :  | None           |           |             | ~          |
| PTZ type controlled through CON      | 12 :  | None           |           |             | ~          |
|                                      |       |                |           |             |            |
| Name                                 |       | Number         | Туре      | Device Port | Port Addr. |
| Camera 1                             |       |                | Fixed     | -           |            |
|                                      |       |                |           |             |            |
|                                      |       |                |           |             |            |
|                                      |       |                |           |             |            |
| Name                                 | Nu    | mber           | Туре      | Device Port | Port Addr. |
|                                      |       |                | Fixed 💌   |             | 1          |
|                                      |       |                | _         |             |            |
| Apply                                |       |                |           | ОК          | Cancel     |

Figure 7 Modify Driver Settings

- 3. Check the Some of the connected cameras are Pan/Till/Zoom cameras checkbox.
- 4. In the *PTZ type controlled through COM1* drop-down, select **Pelco-D**.
- 5. Click the row that says "Camera 1" to enable entry in the fields at the bottom of the pop-up.

6. fill out the fields according to the following:

| Field Name  | Description                                                                                                   |
|-------------|----------------------------------------------------------------------------------------------------|
| Name        | This is the camera label that will be displayed. You may change the name here.                                |
| Number      | This is a number assigned as a shortcut to the camera. It is not currently used but a number must be entered. |
| Туре        | Select Moveable from the drop-down menu.                                                                      |
| Device Port | Select COM1                                                                                                   |
| Port Addr   | Default is '1' and this is the recommended setting.                                                           |

#### 7. Click Apply.

| Camera Settings for FLIR PTZ-35x140M | 1S              |                      |             | ×          |
|--------------------------------------|-----------------|----------------------|-------------|------------|
| PTZ Camera Selection                 |                 |                      |             |            |
| Some of the connected camera         | s are Pan/Tilt/ | Zoom cameras         |             |            |
| PTZ type controlled through COM      | M1 : Pelco-D    |                      |             | •          |
| PTZ type controlled through COM      | M2: None        |                      |             | •          |
|                                      |                 |                      |             |            |
| Name                                 | Numb            | oer Type             | Device Port | Port Addr. |
| Camera 1                             |                 | 11 Moveable          | COM 1       | 1          |
|                                      |                 |                      |             |            |
| Name<br>Camera 1                     | Number<br>1     | Type<br>1 Moveable 💌 | Device Port | Port Addr. |
| Apply                                |                 |                      | ок          | Cancel     |

Figure 8 Modify Driver Settings

- 8. Click **OK** to close this pop-up.
- 9. Click **OK** to close the *Edit Device* pop-up.
- 10. To be sure that all changes are saved, click the Exit button to avoid possible data loss.

The next step is to configure the various FLIR modes.

## **Adjust FLIR Mode Settings**

Operators using *Ocularis Client/Client Lite* may change the modes of the FLIR camera on the fly while viewing camera video. Follow these steps to configure FLIR presets to be able to allow these functions.

- 1. Reopen the NetDVMS Administrator.
- 2. The PTZ settings need to be accessed, so pause the Recording Server by clicking the **Service Manager** button and clicking **Pause**.
- 3. Once the recording server is paused, select the FLIR camera and click the Setting button.

| NetDVMS Administra | ator - Not for Resale | 6              |
|--------------------|-----------------------|----------------|
| Service Manager    | Device Manager        | Add Device     |
| Scheduler          | O como i              | Edt Device     |
| General Settings   |                       | Remove Device  |
| Archive Setup      |                       | Settings       |
| Import DLKs        |                       | I/O Setup      |
| Net Matrix         |                       | Event Buttons  |
| NetTransact        |                       | Generic Events |
| Ext                | K                     | 1/0 Control    |

Figure 9 Modify Camera Settings

- 4. The *Camera Settings for FLIR PTZ-35x140MS* screen appears. Click the **PTZ Preset Positions** button in the lower right corner.
- 5. The *PTZ Preset Positions* pop up appears. The *Preset Positions* list is prepopulated with the presets as defined by the manufacturer.

| TZ View                                                                                                    |           |              |                                                              |
|----------------------------------------------------------------------------------------------------|-----------|--------------|--------------------------------------------------------------|
|                                                                                                    | Wide      | Te           | le                                                           |
|                                                                                                    |           |              |                                                              |
|                                                                                                    |           |              | ► ▲ ▼<br>↓ H →<br>↓ ▼ ↓<br>∝ ∝ ∝                             |
|                                                                                                    |           |              |                                                              |
|                                                                                                    | · · · · · |              |                                                              |
|                                                                                                    |           |              |                                                              |
| reset Positions                                                                                                    |           |              |                                                              |
| reset Positions<br>Use preset positions from                                                                                                    | n device  |              |                                                              |
| reset Positions<br>Use preset positions from<br>A1. (1) Pos                                                                                                    | n device  | *            | Set Position                                                 |
| reset Positions<br>Use preset positions from<br>A1. (1) Pos<br>A2. (2) Pos<br>A3. (3) Pos                                                                                                    | n device  | A II         | Set Position                                                 |
| reset Positions<br>Use preset positions from<br>A1. (1) Pos<br>A2. (2) Pos<br>A3. (3) Pos<br>A4. (4) Pos<br>A4. (4) Pos                                                                                                    | n device  | ĨI.          | Set Position<br>Edit Name                                    |
| reset Positions<br>Use preset positions from<br>A1. (1) Pos<br>A2. (2) Pos<br>A3. (3) Pos<br>A4. (4) Pos<br>A5. (5) Pos<br>B1. (6) Pos                                                                                                    | n device  | -<br>H       | Set Position<br>Edit Name<br>Test                            |
| reset Positions<br>Use preset positions from<br>A1. (1) Pos<br>A2. (2) Pos<br>A3. (3) Pos<br>A4. (4) Pos<br>A5. (5) Pos<br>B1. (6) Pos<br>B2. (7) Pos<br>B2. (7) Pos<br>B3. (8) Pos                                                                                                    | n device  | *<br>11<br>- | Set Position<br>Edit Name<br>Test<br>Delete                  |
| reset Positions Use preset positions from A1. (1) Pos A2. (2) Pos A3. (3) Pos A4. (4) Pos A5. (5) Pos B1. (6) Pos B2. (7) Pos B2. (7) Pos B3. (8) Pos B4. (9) Pos B4. (9) Pos | n device  | н<br>Ш<br>-  | Set Position<br>Edit Name<br>Test<br>Delete                  |
| reset Positions<br>Use preset positions from<br>A1. (1) Pos<br>A2. (2) Pos<br>A3. (3) Pos<br>A4. (4) Pos<br>A5. (5) Pos<br>B1. (6) Pos<br>B2. (7) Pos<br>B3. (8) Pos<br>B4. (9) Pos<br>B4. (9) Pos<br>B5. (10) Pos<br>C1. (11) Pos                                                                                                    | n device  | A<br>H<br>T  | Set Position<br>Edit Name<br>Test<br>Delete                  |
| reset Positions Use preset positions from A1. (1) Pos A2. (2) Pos A3. (3) Pos A4. (4) Pos A5. (5) Pos B1. (6) Pos B1. (6) Pos B2. (7) Pos B3. (8) Pos B4. (9) Pos B4. (9) Pos B4. (9) Pos B5. (11) Pos C1. (11) Pos                                                                                                    | n device  | A<br>H<br>V  | Set Position<br>Edit Name<br>Test<br>Delete                  |
| reset Positions Use preset positions from A1. (1) Pos A2. (2) Pos A3. (3) Pos A4. (4) Pos A5. (5) Pos B1. (6) Pos B2. (7) Pos B3. (8) Pos B4. (9) Pos B5. (10) Pos C1. (11) Pos reset Position on Events                                                                                                    | n device  | A<br>H<br>V  | Set Position Edit Name Test Delete                           |
| reset Positions<br>Use preset positions from<br>A1. (1) Pos<br>A2. (2) Pos<br>A3. (3) Pos<br>A4. (4) Pos<br>A5. (5) Pos<br>B1. (6) Pos<br>B2. (7) Pos<br>B3. (8) Pos<br>B4. (9) Pos<br>B5. (10) Pos<br>C1. (11) Pos<br>reset Position on Events                                                                                                    | n device  | A<br>H<br>V  | Set Position Edit Name Text Delete  Setup                    |
| reset Positions Use preset positions from A1. (1) Pos A2. (2) Pos A3. (3) Pos A4. (4) Pos A5. (5) Pos B1. (6) Pos B2. (7) Pos B3. (8) Pos B4. (9) Pos B5. (10) Pos C1. (11) Pos reset Position on Events atrolling                                                                                                    | n device  |              | Set Position<br>Edit Name<br>Test<br>Delete                  |
| reset Positions Use preset positions from A1.(1) Pos A2. (2) Pos A3. (3) Pos A4. (4) Pos A5. (5) Pos B1. (6) Pos B2. (7) Pos B3. (8) Pos B2. (7) Pos B3. (8) Pos B5. (10) Pos B5. (10) Pos C1. (11) Pos reset Position on Events Tooling                                                                                                    | n device  |              | Set Postion<br>Edit Name<br>Test<br>Delete<br>Setup<br>Setup |

Figure 10 PTZ Preset Position Settings

In order for operators to control the various modes of this camera, presets must be configured using specific names.

6. Identify 8 presets to define. It can be any eight and for ease of configuration, we suggest using 8 contiguous presets.

| FLIR_ACTIVE_DLTV    |
|---------------------|
| FLIR_DLTV_AUTOFOCUS |
| FLIR_ACTIVE_IR      |
| FLIR_BLACK_HOT      |
| FLIR_WHITE_HOT      |
| FLIR_PLATEAU_VALUES |
| FLIR_AGC_TYPE       |
| FLIR_IR_FFC         |

Table 1 FLIR Preset Names

- 7. Select the first preset to be configured, and click the Edit Name button.
- 8. In the *Preset Position* pop-up, enter a preset name from the list in Table 1.

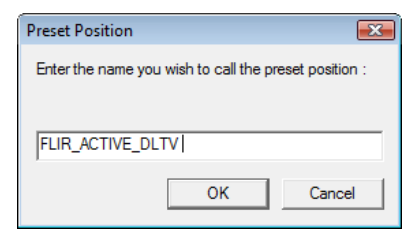

Figure 11 Preset Position Name

- 9. Click OK.
- 10. Repeat this process for each of the modes listed in Table 1.

| TZ Preset Positions for (FLIR PTZ-35x140MS) Camera 1                                                                                                    |                                         |
|----------------------------------------------------------------------------------------------------|-----------------------------------------|
| PTZ View Wide                                                                                                    | Tele                                    |
|                                                                                                    | r • • • • • • • • • • • • • • • • • • • |
| Class reset positions from device     Class Pos     Class Pos     Class Pos     Class Pos     Class Pos     Class Pos     Class Pos     Class Pos     Class Pos     Class Pos     Class Pos     Pos     Class Pos     Pos     Class Pos     Pos     Pos | Set Postion Edt Name Test Delete        |
| (49) Pos *                                                                                                    | A V                                     |
| Preset Position on Events                                                                                                    |                                         |
| Goto preset on event                                                                                                    | Setup                                   |
| Patroling                                                                                                    | Setup                                   |
|                                                                                                    | OK Cancel                               |

Figure 12 Preset Position Settings

- 11. When done, click OK to save and close the PTZ Preset Positions pop up.
- 12. Click **OK** to close the *Camera Settings* pop up.
- 13. Click Exit to save changes, restart the Recording Server and close the NetDVMS Administrator.

The FLIR camera has now been configured in NetDVMS.

## **Assign Device Privileges**

The next step is to assign rights for this camera to each user. If using Ocularis, this is done via the Ocularis Administrator application. Refer to the Ocularis Administrator User Manual for further instructions.

If using NetDVMS directly with Ocularis Client Lite, this is done in the NetDVMS Image Server Administrator. Refer to the NetDVMS User Manual for further instructions.

In either case, be sure that the user has privileges to control the presets for this camera.

### Add the FLIR to a View

While not required, you likely want to include the newly added FLIR to one of the views available to the operator(s). If using Ocularis, views are created in the *Ocularis Administrator* application. Refer to the *Ocularis Administrator User Manual* for further instructions.

If using NetDVMS directly with Ocularis Client Lite, views are created in the Ocularis Client Lite setup mode. Refer to the Ocularis Client/Client Lite User Manual for further instructions.

## Using the FLIR

Once the FLIR has been added and configured in NetDVMS and appropriate privileges have been assigned and views created, the operator may now change the mode of the FLIR while viewing its video.

- 1. Log in to Ocularis Client/Client Lite.
- 2. Open a view that contains the FLIR camera. Or right-click to display the *Circular Control* Menu and select the FLIR from the *Select Camera* quadrant.
- 3. Position the mouse over the FLIR pane to display the Interactive Overlay Controls.

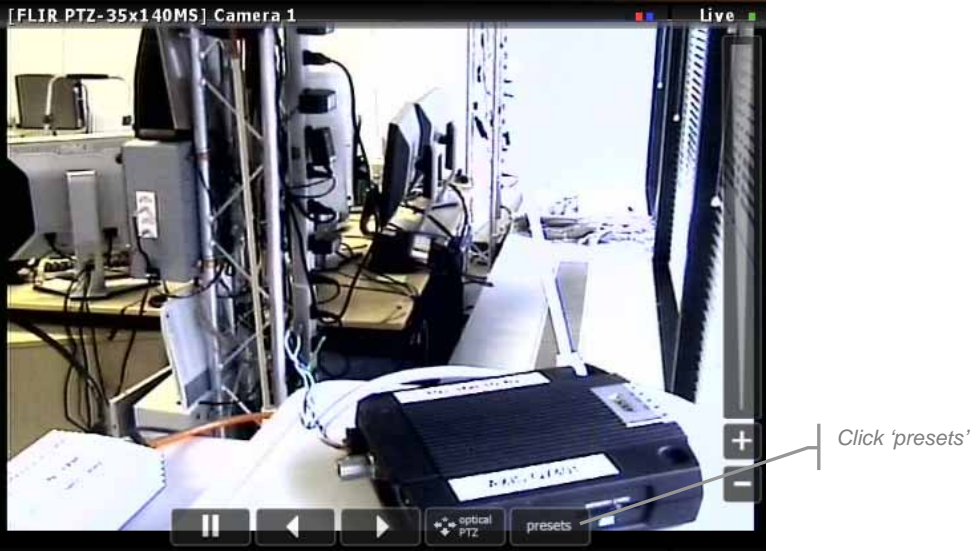

Figure 13 Interactive Overlay Controls

4. Click the *presets* control to display configured presets for this camera.

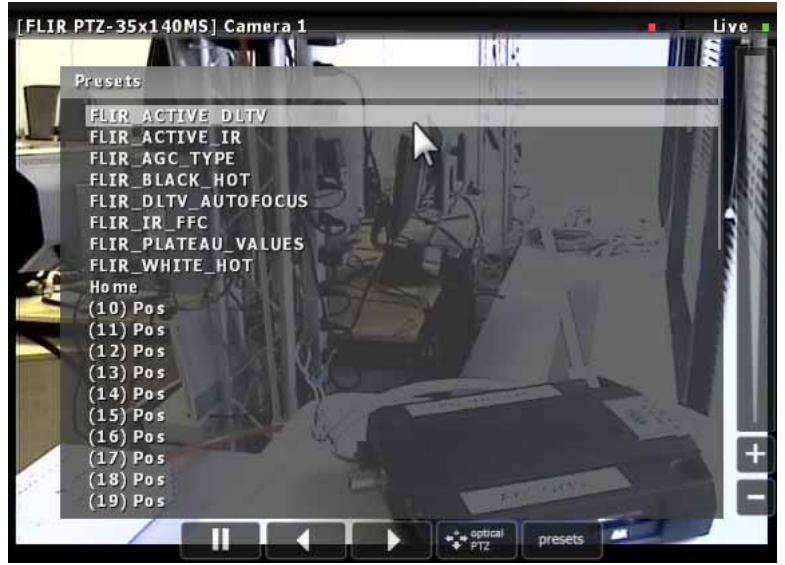

Figure 14 Select Mode from Preconfigured Presets

5. Select from the preconfigured presets to change the mode of the FLIR camera.

**Note:** The mode of the FLIR is set at the camera. Therefore, if one user changes the mode, it will be changed for all users. Also, the mode that is displayed, is the mode that the video is streamed and, therefore, the mode that the video will be recorded.

# **Pelco D Aux Command Reference**

| Pelco Aux | Command              | TVIS7 or SR100          | NetDVMS Preset Names |
|-----------|----------------------|-------------------------|----------------------|
| Command   |                      |                         |                      |
| Aux 1 on  | FF 01 00 09 00 01 0B | Black Hot               | FLIR_BLACK_HOT       |
| Aux 1 off | FF 01 00 0B 00 01 0D | White Hot               | FLIR_WHITE_HOT       |
| Aux 2 on  | FF 01 00 09 00 02 0C | Active = DLTV           | FLIR_ACTIVE_DLTV     |
| Aux 2 off | FF 01 00 0B 00 02 0E | Active = IR             | FLIR_ACTIVE_IR       |
| Aux 3 on  | FF 01 00 09 00 03 0D | Toggle Plateau Values   | FLIR_PLATEAU_VALUES  |
| Aux 3 off | FF 01 00 0B 00 03 0F | Toggle AGC Type         | FLIR_AGC_TYPE        |
| Aux 4 on  | FF 01 00 09 00 04 0E | DLTV Autofocus (toggle) | FLIR_DLTV_AUTOFOCUS  |
| Aux 4 off | FF 01 00 0B 00 04 10 | IR FFC                  | FLIR_IR_FFC          |

For more information, see the FLIR (<u>www.flir.com</u>) and Pelco (<u>www.pelco.com</u>) websites.

# **Contact Information**

## **On-Net Surveillance Systems (OnSSI)**

One Blue Plaza 7th Floor

P.O. Box 1555

Pearl River, NY 10965

| Website:           | www.onssi.com      |                    |
|--------------------|--------------------|--------------------|
| General:           | info@onssi.com     | 845.732.7900       |
| Fax:               |                    | 845.732.7999       |
| Sales Support:     | sales@onssi.com    | 845.732.7900 x7011 |
| Technical Support: | support@onssi.com  | 845.732.8900 x7012 |
| Training:          | training@onssi.com | 845.732.7900 x7050 |